# A HowTo UMT-LMS

# Step by Step Guide to Add a Quiz and its Questions

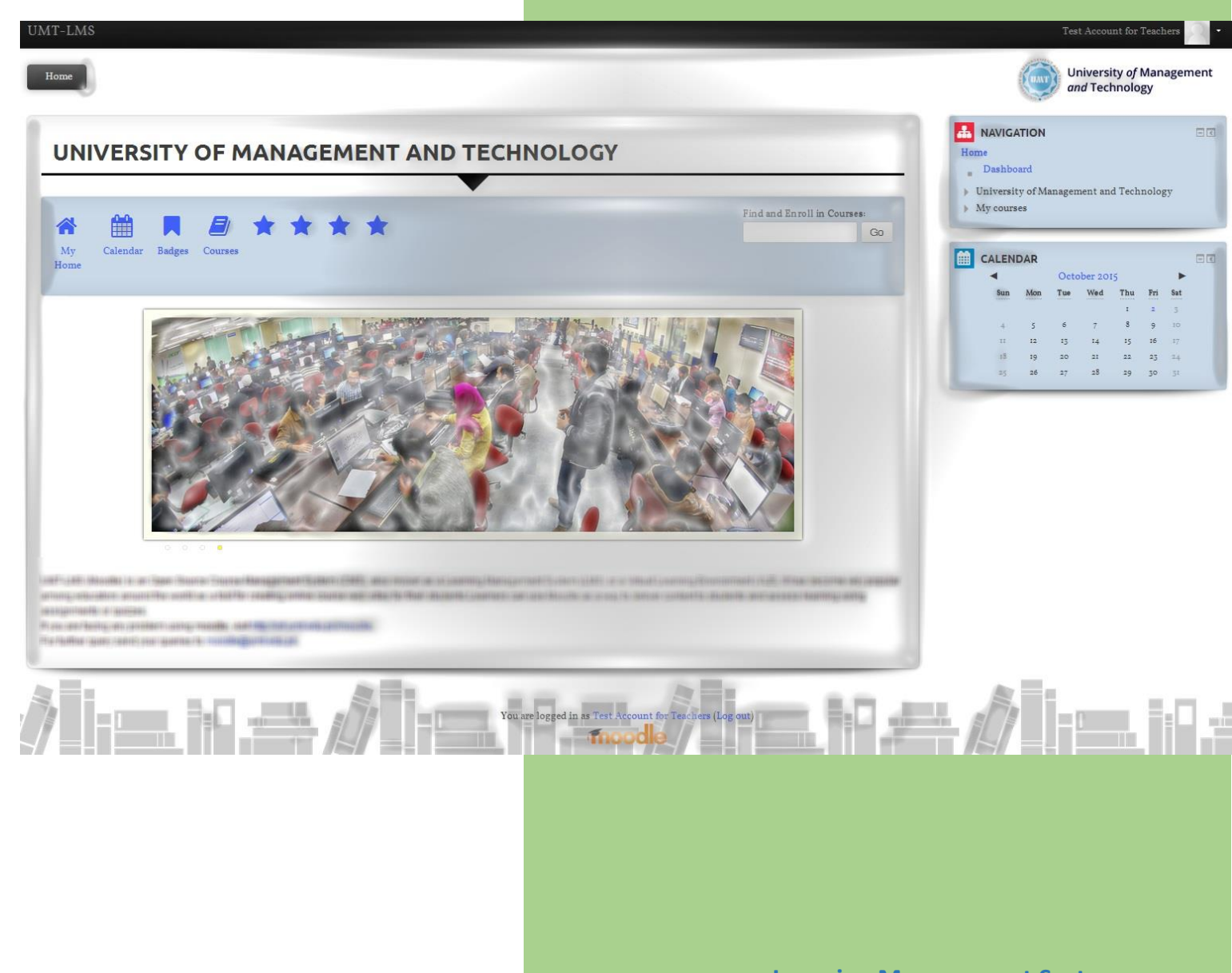

Learning Management System Office of Technology Support

1- Log in to your UMT-LMS account. And click into your UMT-LMS course. If you have **Teacher** rights for the course, you will be seeing a green button titled Turn Editing On and also the same link button in Course administration. Click on either buttons.

| ne Courses OTS - resting Fail 2015 Course Creators - Baten 1 - 9/9/15 Introto LAIS - reacher - Sec A | and Technology                                                                                        |
|----------------------------------------------------------------------------------------------------|----------------------------------------------------------------------------------------------------|
| NTRO TO LMS - TEACHER - SEC A                                                                        |                                                                                                    |
|                                                                                                    | <ul> <li>Dashboard</li> <li>University of Management and Technolog</li> <li>Current course</li> </ul> |
| News forum                                                                                           | > Courses                                                                                             |
|                                                                                                    | Course administration                                                                                 |
| 15 February - 21 February                                                                            | €bditsettings<br>▶ Users<br>Filters                                                                   |
|                                                                                                    | Reports<br>Trades<br>ABackup                                                                          |
| 22 February - 28 February                                                                            | A Restore                                                                                             |
|                                                                                                    | → Reset<br>> Question bank                                                                            |

2- After Clicking on "Turn Editing On", button goes Red and you will see some extra options of "Edit" and "Add an activity or resource". Click on "Add and activity or resource".

Course Creators - Baten 1 - 9/9/15 Intro to LIMS - Leacher - Sec A

| ACHER - SEC A | C TURN EDITING OFF            |
|---------------|-------------------------------|
|               |                               |
|               | Edit 🗸 💄                      |
|               | + Add an activity or resource |
|               | G                             |
|               | 2                             |
|               | + Add an activity or resource |

Faii 2015

3- Click on your Quiz button under ACTIVITIES block. Click on Add button.

|                   | Add                                                                                                    | an activity or resource                                                                                                    | ×                             |
|-------------------|----------------------------------------------------------------------------------------------------|----------------------------------------------------------------------------------------------------|-------------------------------|
| ember             | ACTIVITIES<br>O Carlo Assignment<br>O Carlo Chat                                                                                                    | The quiz activity enables a teacher to create<br>quizzes comprising questions of various types,<br>including multiple choice, matching, short-<br>answer and numerical.<br>The teacher can allow the quiz to be attempted<br>multiple times with the spectrage chuffled or |                               |
|                   | <ul> <li>Choice</li> <li>End and a constraint of the second second secon</li></ul> | randomly selected from the questions shurled of<br>randomly selected from the question bank. A<br>time limit may be set.<br>Each attempt is marked automatically, with the<br>exception of essay questions, and the grade is<br>recorded in the gradebook.                 | it <del>-</del><br>ity or re: |
| vember<br>ovember | <ul> <li>Glossary</li> <li>Glossary</li> <li>Eesson</li> <li>Questionnaire</li> <li>Quiz</li> </ul>                                                                                                    | The teacher can choose when and if hints,<br>feedback and correct answers are shown to<br>students.<br>Quizzes may be used                                                                                                    |                               |
|                   | Scorm package       Survey       Image: Survey       Image: Survey       Image: Survey       Image: Survey       Image: Survey                                                                                                    | <ul> <li>As course exams</li> <li>As mini tests for reading assignments or at the end of a topic</li> <li>As exam practice using questions from past exams</li> <li>To deliver immediate feedback about</li> </ul>                                                         | ity or re:                    |
|                   | C      Workshop      RESOURCES      D     Ele                                                                                                    | performance • For self-assessment () More help                                                                                                    | ity or re:                    |
|                   | A                                                                                                    | dd Cancel                                                                                                    |                               |

- 4- In the Adding а new Quiz page, type in Quiz name. Now there comes quiz timing part. For "Open the quiz" option, first enable the check box aand set the **Date** and **Time** to whenever you wish the quiz to be available to students/participants. For "Close the quiz" option, after enabling it you have to set the Date and Time to whenever the needs to be closed for students' quiz attempts on account. "Time Limit" option is for the time limiting the whole quiz for students. As soon as "Time blimit" completes, student won't be able to edit the quiz.
  - c- "When time expires" handles the response type when time expires. Let the option "Open attempts are submitted automatically" stay the way it is.

| Description          Description       IIIIIIIIIIIIIIIIIIIIIIIIIIIIIIIIIIII                                                                                                    | Name*                                                                                                    | Quiz #1                                                                                                    |
|----------------------------------------------------------------------------------------------------|----------------------------------------------------------------------------------------------------|----------------------------------------------------------------------------------------------------|
| ription on course page (?)<br>Open the quiz (?) 10 $\vee$ March $\vee$ 2016 $\vee$ 00 $\vee$ 00 $\vee$ $\blacksquare$ Enable<br>Close the quiz (?) 10 $\vee$ March $\vee$ 2016 $\vee$ 23 $\vee$ 55 $\vee$ $\blacksquare$ $\vee$ Enable<br>Time limit (?) 15 minutes $\vee$ $\vee$ Enable                                                                                                    | Description                                                                                                    |                                                                                                    |
| ription on course page ⑦<br>Open the quiz ⑦ 10 × March × 2016 × 00 × 00 ×  ✓ Enable<br>Close the quiz 11 × March × 2016 × 23 × 55 ×  ✓ Enable<br>Time limit ⑦ 15 minutes × ✓ Enable                                                                                                    | Distription                                                                                                    |                                                                                                    |
| ription on course page ⑦                                                                                                    |                                                                                                    |                                                                                                    |
| ription on course page ⑦                                                                                                    |                                                                                                    |                                                                                                    |
| ription on course page ⑦                                                                                                    |                                                                                                    |                                                                                                    |
| ription on course page ⑦                                                                                                    |                                                                                                    |                                                                                                    |
| ription on course page ⑦                                                                                                    |                                                                                                    |                                                                                                    |
| ription on course page ⑦                                                                                                    |                                                                                                    |                                                                                                    |
| Open the quiz       ①       10 ∨ March ∨ 2016 ∨ 00 ∨ 00 ∨ m ∨ Enable         Close the quiz       11 ∨ March ∨ 2016 ∨ 23 ∨ 55 ∨ m ∨ Enable         Time limit       ①                                                                                                    |                                                                                                    |                                                                                                    |
| Open the quiz       10       March       2016       00       00       Enable         Close the quiz       11       March       2016       23       55       Image: Close the quiz       Enable         Time limit       15       minutes       Image: Close the quiz       Image: Close the quiz                                                 |                                                                                                    |                                                                                                    |
| Open the quiz       10       March       2016       00       00       Image: Close the quiz       11       March       2016       23       55       Image: Close the quiz       Image: Close the quiz       Image: Close the qui | Display description on course page 💮                                                                                               |                                                                                                    |
| Open the quiz       10       March       2016       00       00       Enable         Close the quiz       11       March       2016       23       55       Image: Close the quiz       Enable         Time limit       15       minutes       Image: Close the quiz       Image: Close the quiz                                                 | Display description on course page 🕐                                                                                               |                                                                                                    |
| Close the quiz       11       March       2016       23       55       Enable         Time limit       15       minutes $\checkmark$ Enable                                                                                                    | Display description on course page 🕐                                                                                               |                                                                                                    |
| Time limit (?) 15 minutes V 🛛 Enable                                                                                                    | Display description on course page ③<br>Yiming<br>Open the quiz ③                                                                  | □<br>10 ∨ March ∨ 2016 ∨ 00 ∨ 00 ∨ ⊠ Enable                                                                                                    |
| Time limit ⑦ 15 minutes $\checkmark$ $\square$ Enable                                                                                                    | Display description on course page ⑦<br>Timing<br>Open the quiz ⑦<br>Close the quiz                                                | □<br>10 ∨ March ∨ 2016 ∨ 00 ∨ 00 ∨ ∨ Enable<br>11 ∨ March ∨ 2016 ∨ 23 ∨ 55 ∨ ∨ Enable                                                                           |
|                                                                                                    | Display description on course page ③<br>Timing<br>Open the quiz ③<br>Close the quiz                                                | □<br>10 × March × 2016 × 00 × 00 × m ≥ Enable<br>11 × March × 2016 × 23 × 55 × m ≥ Enable                                                                       |
| When time expires                                                                                                    | Display description on course page (?)<br>Timing<br>Open the quiz (?)<br>Close the quiz<br>Time limit (?)                          | $\begin{tabular}{ c c c c c } \hline & & & & \\ \hline & & & & \\ \hline & & & & \\ \hline & & & &$                                                             |
| Close the quiz       11       March       2016       23       55       Image: Close the quiz       Enable         Time limit       15       minutes       Image: Close the quiz       Image: Close the quiz       Image:         | Display description on course page 📀<br>Timing                                                                                     |                                                                                                    |
| Time limit (?) 15 minutes VI Enable                                                                                                    | isplay description on course page ?<br>iming<br>Open the quiz ?<br>Close the quiz                                                  | □<br>10 ∨ March ∨ 2016 ∨ 00 ∨ 00 ∨ ∨ Enable<br>11 ∨ March ∨ 2016 ∨ 23 ∨ 55 ∨ ∰∨ Enable                                                                          |
|                                                                                                    | Display description on course page ③<br>`iming<br>Open the quiz ③<br>Close the quiz                                                | □<br>10 × March × 2016 × 00 × 00 × m ≥ Enable<br>11 × March × 2016 × 23 × 55 × m ≥ Enable                                                                       |
| When time expires Open attempts are submitted automatically                                                                                                    | Display description on course page ⑦<br>Timing<br>Open the quiz ⑦<br>Close the quiz<br>Time limit ⑦                                | $\begin{tabular}{ c c c c c } \hline & & & & \\ \hline & & & & \\ \hline & & & & \\ \hline & & & &$                                                             |
|                                                                                                    | Display description on course page ⑦<br>Timing<br>Open the quiz ⑦                                                                  | □<br>10 ∨ March ∨ 2016 ∨ 00 ∨ 00 ∨ ⊠ Enable                                                                                                    |
|                                                                                                    | Display description on course page (?)<br>Timing<br>Open the quiz (?)<br>Close the quiz<br>Time limit (?)<br>When time expires (?) | □<br>10 × March × 2016 × 00 × 00 × m ∨ Enable<br>11 × March × 2016 × 23 × 55 × m ∨ Enable<br>15 minutes × ∨ Enable<br>Open attempts are submitted automatically |

5- In the **Layout** section, "**New page**" facilitates you with an option with a new page on every question or whatever number of questions you want to show per page. "**Navigation method**" is set to "**Free**" as default which allows student to navigate though out the quiz and to attempt the questions.

|        | New page ?     | Every question | $\sim$ |  |
|--------|----------------|----------------|--------|--|
|        |                |                |        |  |
| Naviga | tion method* 🧿 | Free 🗸         |        |  |

6- In the Question behavior section, you will have an option to "**Shuffle within questions**". This will make quiz trickier. Another option is "**How question behave**" in which "Deferred feedback" refers as if you may wish the students to enter an answer to each question and then submit the entire quiz, before anything is graded or they get any feedback.

| Shuffle within questions ⑦ | Yes 🗸             |
|----------------------------|-------------------|
| How questions behave       | Deferred feedback |

7- In the **Review options** section, these options control what information students can see when they review a quiz attempt or look at the quiz reports.

| During the attempt  | Immediately after the attempt | Later, while the quiz is still open | After the quiz is close |
|---------------------|-------------------------------|-------------------------------------|-------------------------|
| The attempt 🧑       | ☑ The attempt                 | ☑ The attempt                       | ☑ The attempt           |
| Whether correct 🕜   | Whether correct               | ☑ Whether correct                   | Whether correct         |
| Marks 🕐             | Marks                         | Marks                               | Marks                   |
| Specific feedback 🕐 | Specific feedback             | Specific feedback                   | Specific feedback       |
| General feedback 🍘  | General feedback              | General feedback                    | General feedback        |
| Right answer 🕜      | Right answer                  | Right answer                        | Right answer            |
| Overall feedback 🧑  | Overall feedback              | Overall feedback                    | Overall feedback        |

8- In **Extra restrictions on attempts** section, you can restrict the quiz through password and other options as well. Usually a password protected quiz is well enough.

| Require password* ??                             | •••• | •••••   |            |        | Unmask |   |
|--------------------------------------------------|------|---------|------------|--------|--------|---|
| Require network address* ⑦                       |      |         |            |        |        |   |
| Enforced delay between 1st and 2nd<br>attempts*  | 0    | minutes |            | Enable |        |   |
| (?)<br>nforced delay between later attempts<br>* | 0    | minutes | <u>~</u> 0 | Enable |        |   |
| ٢                                                |      |         |            |        |        |   |
| Browser security* (?)                            | None | 9       |            |        |        | ~ |

9- Click on **Save and display** button to advance the next window.

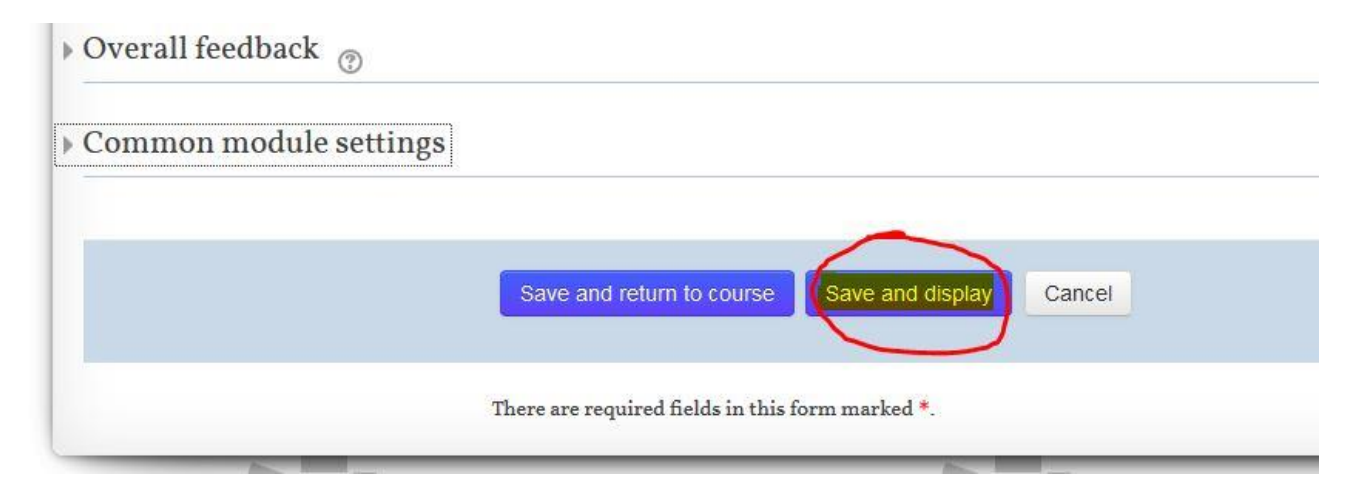

10- Following window will open. As no questions has been added yet to the quiz, so click on **Edit quiz** button to advance the adding questions window.

|                                                                    |                                                                    |                 |        |                          | ▼                   |          |                                              |
|--------------------------------------------------------------------|--------------------------------------------------------------------|-----------------|--------|--------------------------|---------------------|----------|----------------------------------------------|
| Quiz #1                                                            |                                                                    |                 |        |                          |                     |          |                                              |
|                                                                    |                                                                    |                 | This   | quiz opened at Thurse    | day, 10 March 2016, | 12:00 AM |                                              |
|                                                                    |                                                                    |                 | Thi    | s quiz will close at Fri | day, 11 March 2016, | 11:55 PM |                                              |
|                                                                    |                                                                    |                 | To att | empt this quiz you ne    | ed to know the quiz | password |                                              |
|                                                                    |                                                                    |                 |        | Time lin                 | nit: 15 mins        |          |                                              |
|                                                                    |                                                                    |                 |        | Grading meth             | od: Highest grade   |          |                                              |
|                                                                    |                                                                    |                 |        | No questions hav         | re been added yet   |          |                                              |
|                                                                    |                                                                    |                 |        |                          | lit quiz            |          |                                              |
|                                                                    |                                                                    |                 |        | Back to                  | the course          |          |                                              |
|                                                                    |                                                                    |                 |        |                          |                     |          |                                              |
| 11- In                                                             | the                                                                | editing         | quiz   | page,                    | click               | on       | Add,                                         |
| INTRO TO<br>Editing quiz<br>Questions: 0   Quiz oper<br>Repaginate | <b>D LMS - A</b><br><b>z: Quiz #1</b><br>a (closes 11/03/16, 23:55 | BDULLAH -       | SEC A  | •                        |                     | Maximi   | um grade: 10.00 Save<br>Total of marks: 0.00 |
| Z                                                                  |                                                                    |                 |        |                          |                     |          | Shuffle ()                                   |
| then o                                                             | n " <b>a new qu</b>                                                | estion" option. |        |                          |                     |          |                                              |
| Edition                                                            | i <del>z:</del> Ouiz #1                                            |                 |        | •                        |                     |          | 4                                            |
| coloring qui                                                       | L. UUIZ #1                                                         | (3)             |        |                          |                     |          |                                              |
| Questions al Quis                                                  | an folgent triot /the                                              |                 |        |                          |                     | Nr 1     | n m to 10.00 Save                            |

+ a random question

|                                                                                                    | •                                                                               |                                                |
|----------------------------------------------------------------------------------------------------|---------------------------------------------------------------------------------|------------------------------------------------|
| QUESTIONS         2***         Calculated         ***         Calculated multichoice         ***         Calculated simple         Embedded answers (Cloze)         Essay | Allows the selection of a single or multiple responses from a pre-defined list. | 10.00 Sa<br>otal of marks:<br>Shuffle (<br>Add |
| <ul> <li>Multiple choice</li> <li>L<sup>2</sup> Numerical</li> <li>?? Random short-answer matching</li> </ul>                                                             |                                                                                 |                                                |
| <ul> <li>Short answer</li> <li>•• True/False</li> </ul>                                                                                                    |                                                                                 |                                                |
| OTHER                                                                                                    |                                                                                 |                                                |

12- For example, we select "Multiple choice" option to create a question.

13- Type in the **Question name** in the question box. Then type the **Question text** that is to be asked from the student. Set the **Default mark** of the question. **One or multiple answers** (for multiple choice questions) can also be set. You can also "**Shuffle the choices**" by enabling its option.

| Question name*       | Q-1                                                    |
|----------------------|--------------------------------------------------------|
| Question text*       |                                                        |
|                      | Which of the following cities is capital of Australia? |
| Default mark*        | 1                                                      |
| General feedback 🕐   |                                                        |
|                      |                                                        |
| or multiple answers? | One answer only                                        |
| uffle the choices? ⑦ |                                                        |
| Number the choices?  | a., b., c., 🗸                                          |

14- In the **Answers** section. Fill in the choices. As shown in the picture, Choice 1 is written as "**Sydney**" and its Grade is set to "**None**" which represents "*zero*" weightage. Choice 2 is "**Canberra**" which

me

\$1

is the right answer so its Grade is set to 100. You can also mark negative weightage through Grade button.

| <ul> <li>Answers</li> </ul> |           |
|-----------------------------|-----------|
|                             |           |
| Choice I                    |           |
|                             | Sydney    |
| Grade                       | None      |
|                             |           |
| Feedback                    |           |
|                             |           |
|                             |           |
| Choice 2                    |           |
|                             | Canberra  |
| Grade                       | 100%      |
| Feedback                    |           |
|                             |           |
|                             |           |
|                             |           |
| Choice 3                    |           |
|                             | Melbourne |
|                             |           |
| Grade                       | None      |
| Feedback                    |           |
|                             |           |

15- "Blanks for 3 more choices" can add you more multiple choices. Click on "Save changes". You can add further questions to your quiz.

|                   | Blanks for 3 more choices         |
|-------------------|-----------------------------------|
| Combined feedback |                                   |
| ▶ Multiple tries  |                                   |
| ▶ Tags            |                                   |
|                   | Save changes and continue editing |
|                   | Save changes Cancel               |